# คู่มือการใช้งาน ระบบการเรียนออนไลน์ SMS สำหรับ Smart Phone โรงเรียนมารีย์อนุสรณ์ บุรีรัมย์

# ขั้นตอนการใช้งาน การเรียนออนไลน์ บนมือถือ บน SMART PHONE

## ให้นักเรียน Download Application jitsi meet พร้อมติดตั้ง

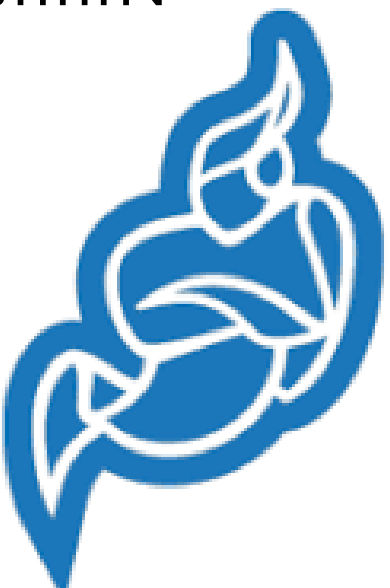

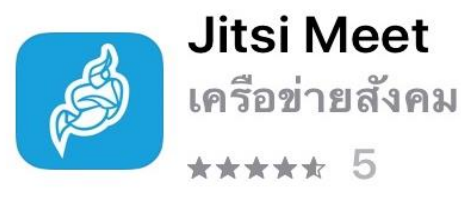

เปิด

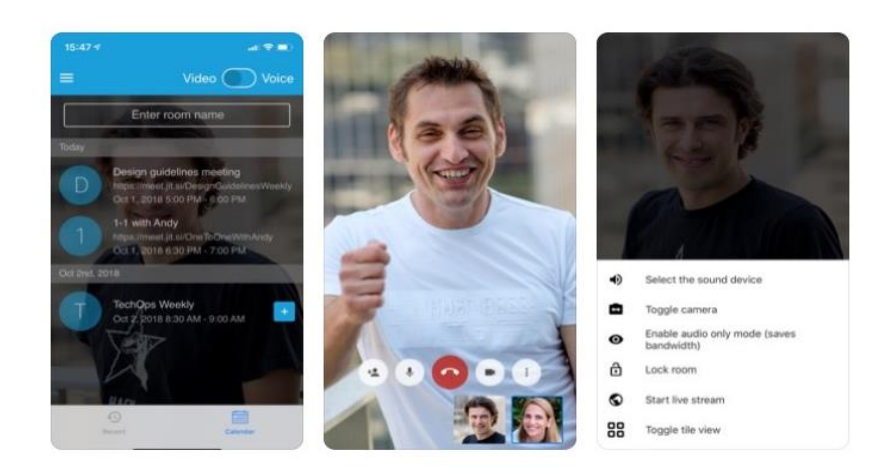

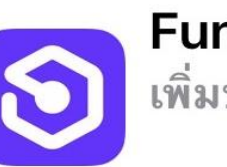

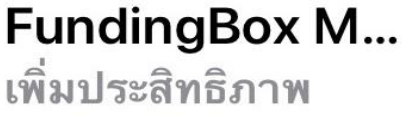

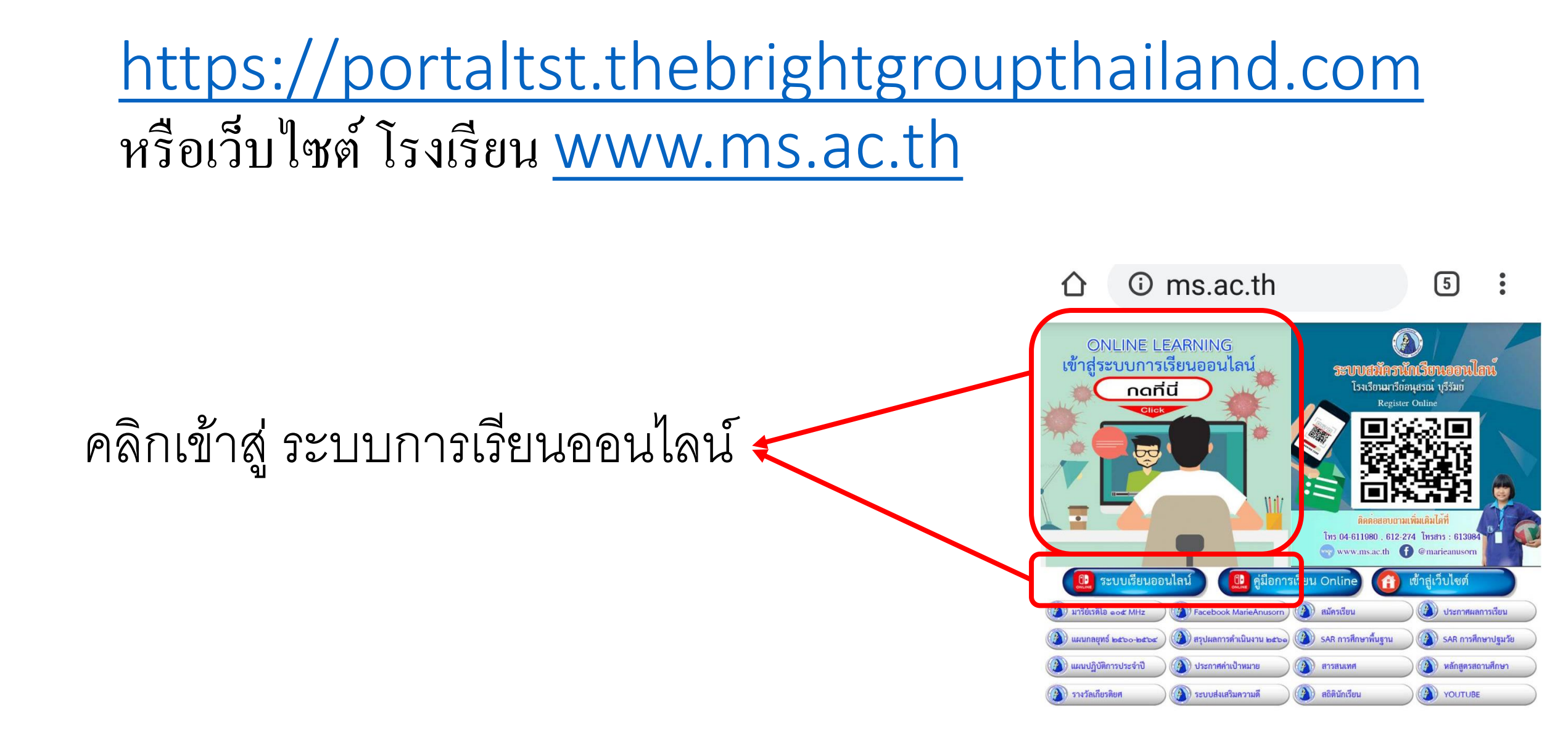

## User : ให้กรอกรหัสประจำตัวนักเรียนใส่ตัว s นำหน้า เช่น s15472 Password : ให้กรอกรหัสประจำตัวนักเรียนใส่ตัว p นำหน้า เช่น p15472 สามารถดูรหัสประจำตัวนักเรียนบนบัตรประจำตัว

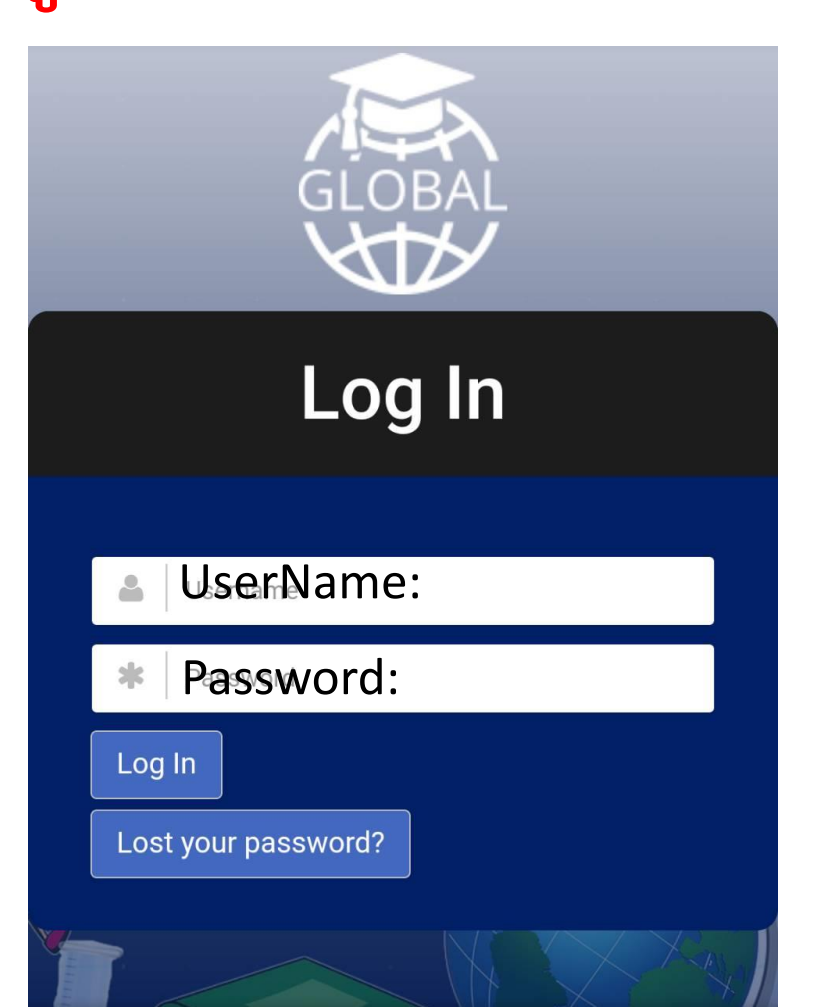

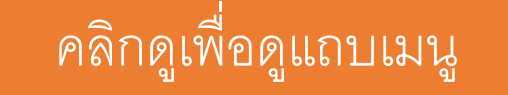

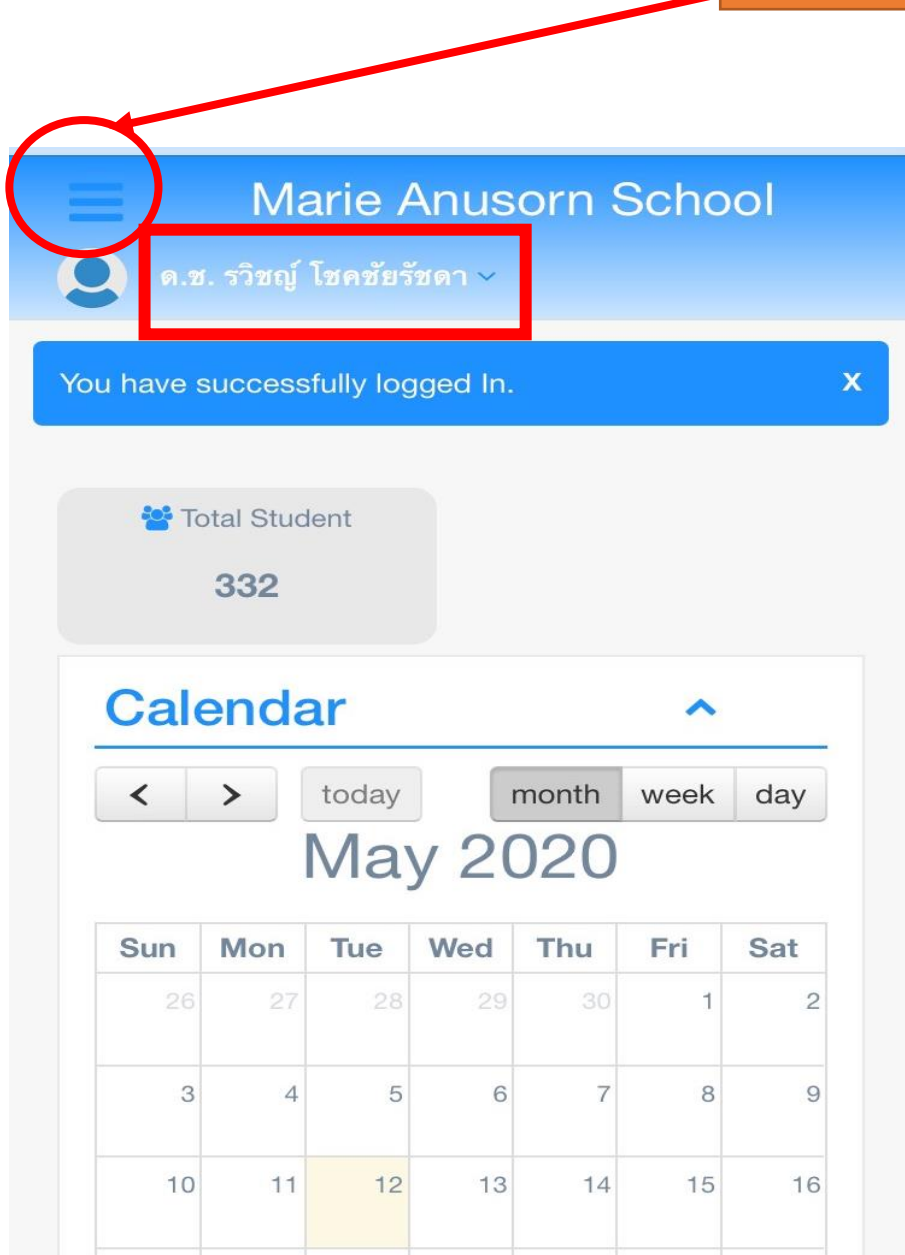

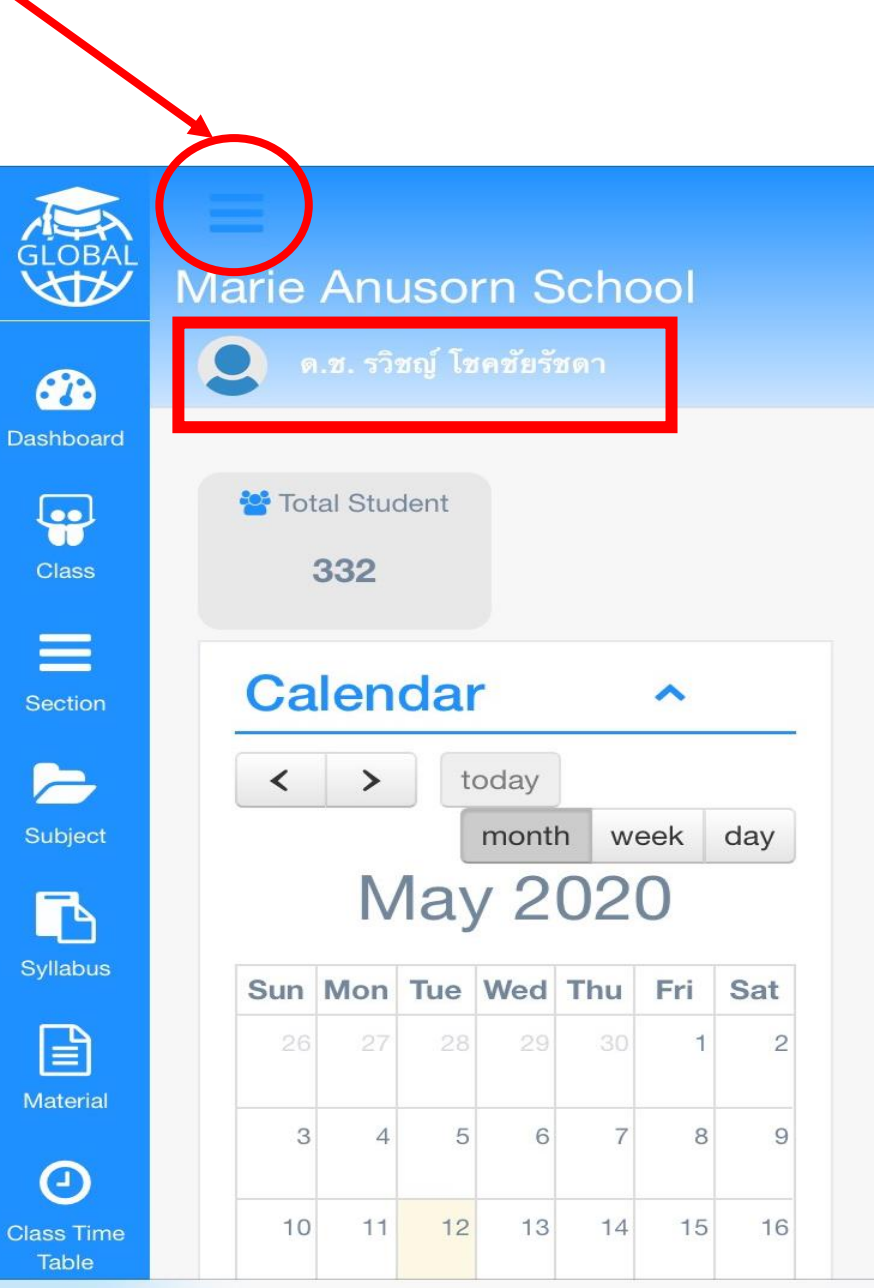

## เข้าสู่หน้าจอระบบเรียนออนไลน์ SMS

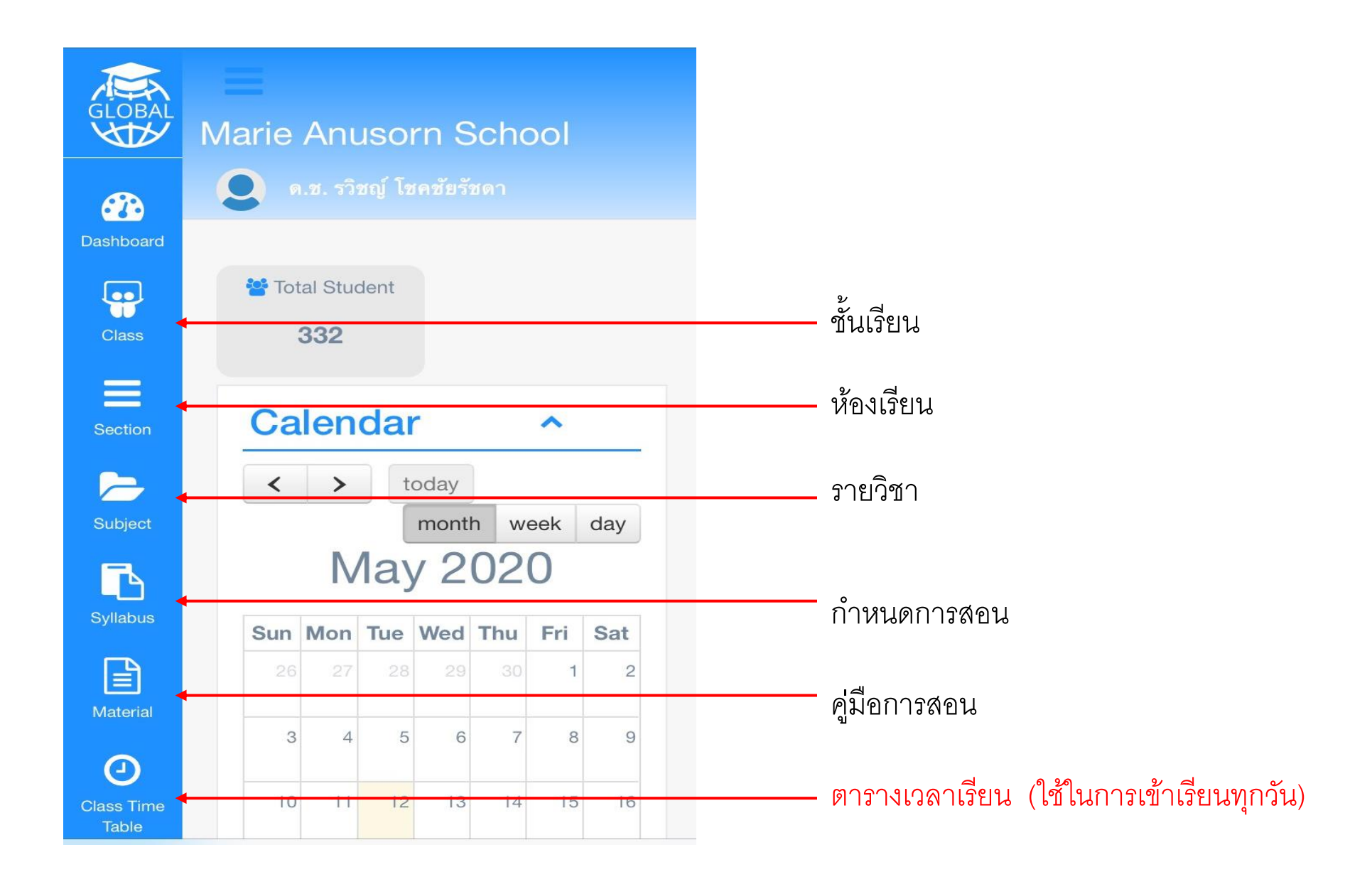

### รายละเอียดชั้นเรียน

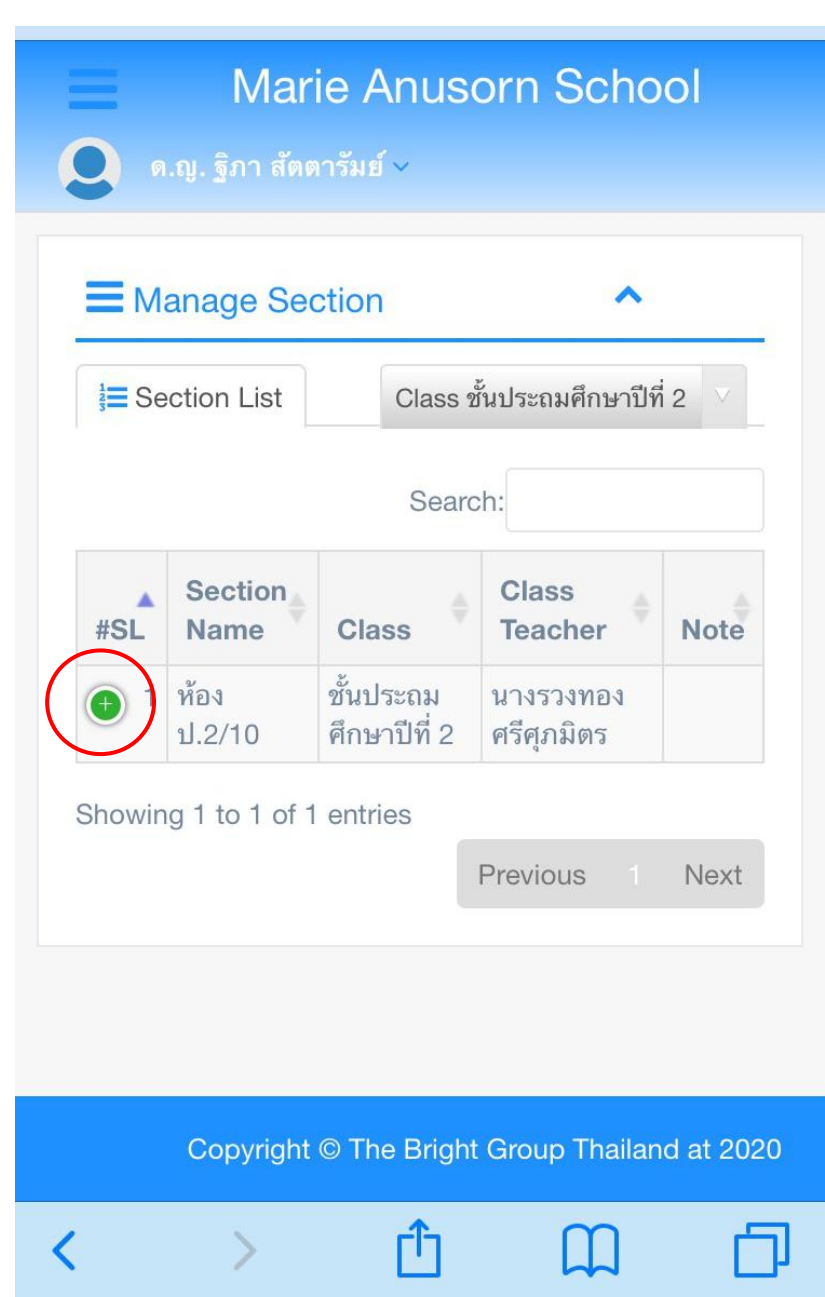

#### รายละเอียดรายวิชา

|            | lanage Sub     | oject           |                              | ^                              |
|------------|----------------|-----------------|------------------------------|--------------------------------|
| Su         | ubject List    | Class           | ชั้นประถมศึก                 | ษาปีที่ 2 🔻                    |
|            |                | Sear            | ch:                          |                                |
| #SL        | Subject        | Subject<br>Code | Class                        | Teacher                        |
| •          | ภาษา<br>อังกฤษ | อ12101          | ชั้นประถม<br>ศึกษาปีที่<br>2 | นางสาว<br>อำไพ เภา<br>ตนะ      |
| Action     | n 💿 Vie        | ew              |                              |                                |
| 2          | วิทยาศาสตร์    | ว12101          | ชั้นประถม<br>ศึกษาปีที่<br>2 | นางสาว<br>ปัณณ์ธารี<br>ศรีแก้ว |
| Action     | n 💿 Vie        | ew              |                              |                                |
| <b>(</b> 3 | คณิตศาสตร์     | ค12101          | ชั้นประถม<br>ศึกษาปีที่      | นางสาวจตุ<br>พร.ผมทำ           |

ขั้นตอนการดูและโหลดหัวข้อการเรียนการสอนรายวิชา (Syllabus)

| 2.1 คลิกเมนู | 🖪 Sylla            | bus                                  |                                                 |             |                                |
|--------------|--------------------|--------------------------------------|-------------------------------------------------|-------------|--------------------------------|
|              | <b>ອ</b> ຄ.ຄູ.     | Marie<br>ฐิภา สัตตารัง               | Anusc<br>เข้ ~                                  | orn Sch     | iool                           |
|              | 🖪 Man              |                                      |                                                 |             |                                |
|              | 3<br>∃<br>■ Syllab | ous List                             | Class ชั้ง                                      | เประถมศึกษา | ปีที่ 2 🔻                      |
|              |                    |                                      | Search                                          | n:          |                                |
|              | #SL T              | yllabus 🍦<br>itle                    | Class                                           | Subject 🔶   | Session<br>Year                |
|              | 1 กำ<br>สอ<br>ภา   | หนดการ ชั่<br>มนวิชา บ<br>เษาไทย ศี  | รั้น ภ <sup>ะ</sup><br>ไระถม<br>ก็กษาปี<br>1่ 2 | าษาไทย      | May<br>2020 -<br>March<br>2021 |
|              | Action             | 📩 Dowr                               | nload                                           | View        |                                |
|              | 🔁 2 กำ<br>สอ       | หนดการ 2่<br>มนออนไลน์ 1<br>ศี<br>ที | รั้น วิา<br>ประถม<br>กํกษาปี<br>กํ่ 2           | ทยาศาสตร์   | May<br>2020 -<br>March<br>2021 |
|              | 🕒 3 กำ<br>สอ       | หนดการ ขึ้<br>มนออนไลน์ 1            | วั้น ค<br>ประถม                                 | ณิตศาสตร์   | May<br>2020 -                  |
|              | <                  | >                                    | Û                                               | m           | D                              |

2

## ขั้นตอนการดูและโหลดหัวข้อการเรียนการสอนรายวิชา **( Syllabus )**

| 2 | 2.2 คลิกปุ่ม 🛃 Download |                                 |                                   |                 |                                |  |  |
|---|-------------------------|---------------------------------|-----------------------------------|-----------------|--------------------------------|--|--|
|   |                         | Marie                           | e Anus<br>รัมย์ ~                 | sorn Scl        | loor                           |  |  |
|   | Вм                      | lanage Sylla                    | abus                              |                 | ^                              |  |  |
|   | <b>}≡</b> Sy            | Ilabus List                     | Class                             | ร ชั้นประถมศึกษ | าปีที่ 2 🔻                     |  |  |
|   |                         |                                 | Sea                               | rch:            |                                |  |  |
|   | #SL                     | Syllabus<br>Title               | Class                             | Subject 🔶       | Session<br>Year                |  |  |
|   | • 1                     | กำหนดการ<br>สอน วิชา<br>ภาษาไทย | ชั้น<br>ประถม<br>ศึกษาปี<br>ที่ 2 | ภาษาไทย         | May<br>2020 -<br>March<br>2021 |  |  |
|   | Action                  |                                 | wnload                            | View            |                                |  |  |
|   | 2                       | กำหนดการ<br>สอนออนไลน์          | ชั้น<br>ประถม<br>ศึกษาปี<br>ที่ 2 | วิทยาศาสตร์     | May<br>2020 -<br>March<br>2021 |  |  |
|   | <b>(</b> 3              | กำหนดการ<br>สอนออนไลน์          | ชั้น<br>ประถม                     | คณิตศาสตร์      | May<br>2020 -                  |  |  |
| < |                         | >                               | L_J                               | m               | Ľ                              |  |  |

2.3 คลิกปุ่ม 👁 View

| Ξ             | Marie Anusorn School            |                                   |               |                                |  |  |  |
|---------------|---------------------------------|-----------------------------------|---------------|--------------------------------|--|--|--|
|               | .ญ. ฐิภา สัตตา                  | รัมย์ ~                           |               |                                |  |  |  |
| <b>N</b>      | anage Sylla                     | abus                              |               | ^                              |  |  |  |
| <b>i</b> ≣ Sy | Ilabus List                     | Class                             | ชั้นประถมศึกษ | าปีที่ 2 🔻                     |  |  |  |
|               |                                 | Sea                               | rch:          |                                |  |  |  |
| #SL           | Syllabus<br>Title               | Class                             | Subject 🔷     | Session<br>Year                |  |  |  |
| • 1           | กำหนดการ<br>สอน วิชา<br>ภาษาไทย | ชั้น<br>ประถม<br>ศึกษาปี<br>ที่ 2 | ภาษาไทย       | May<br>2020 -<br>March<br>2021 |  |  |  |
| Action        | Action Download View            |                                   |               |                                |  |  |  |
| 2             | กำหนดการ<br>สอนออนไลน์          | ชั้น<br>ประถม<br>ศึกษาปี<br>ที่ 2 | วิทยาศาสตร์   | May<br>2020 -<br>March<br>2021 |  |  |  |
| <b>(</b> 3    | กำหนดการ<br>สอนออนไลน์          | ชั้น<br>ประถม                     | คณิตศาสตร์    | May<br>2020 -                  |  |  |  |
| <             | >                               | Ċ                                 |               | D                              |  |  |  |

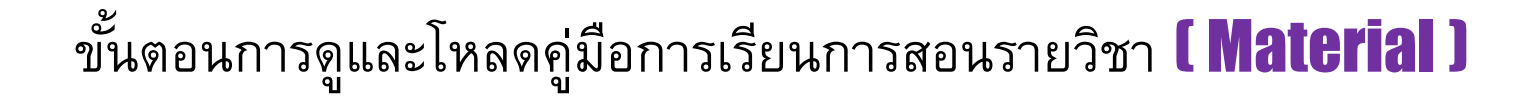

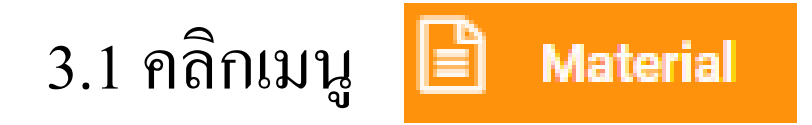

3

#### Anage Study Material ~ Class มัธยมการศึกษาปีที่ 1/1 E Material List v Сору Excel CSV PDF Show 15 rows Search: Material Title #SL Class Subject Action มัธยมการศึกษาปีที่ 1/1 ภาษาไทย วิชาภาษาไทย 1 📥 Download View

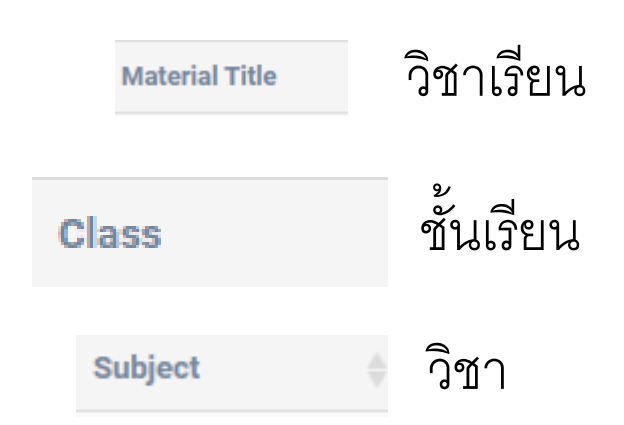

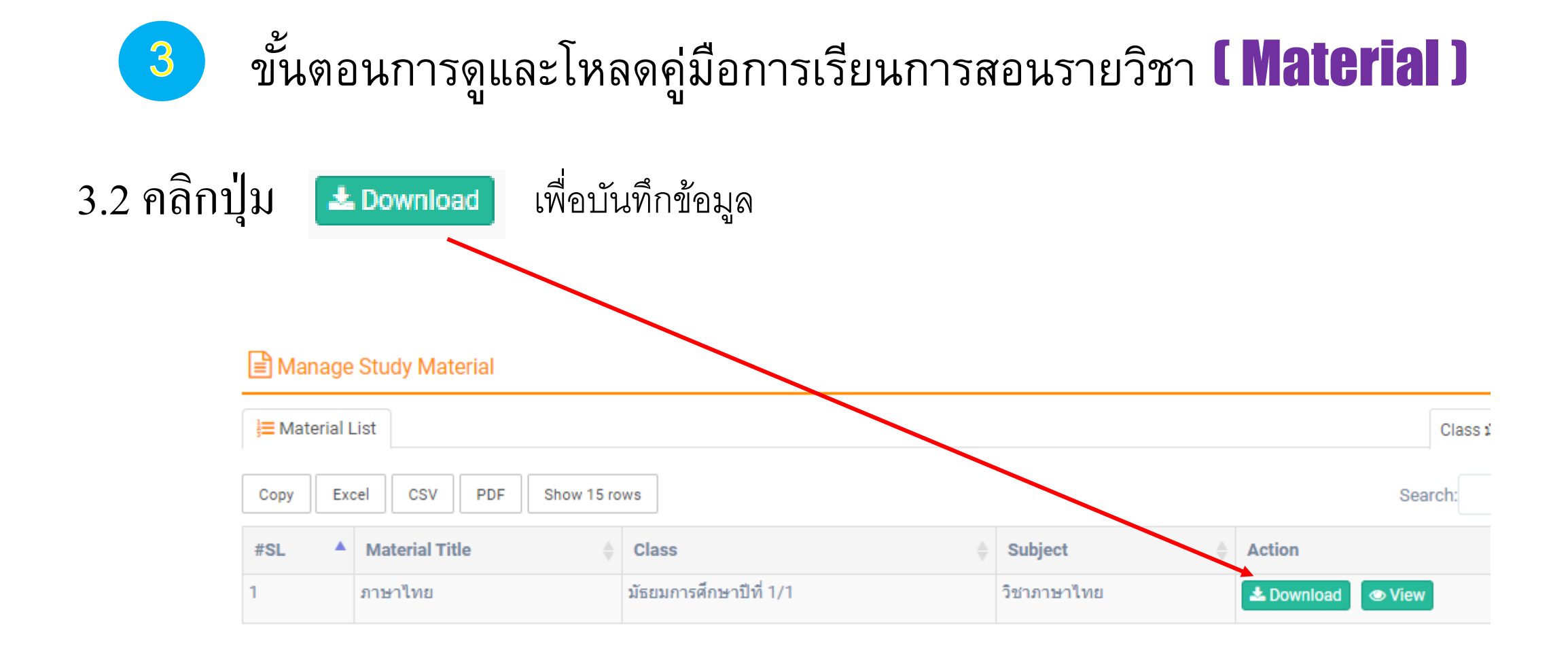

ขั้นตอนการดูตารางสอน **( Class Time Table )** 

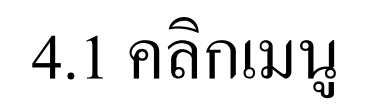

4

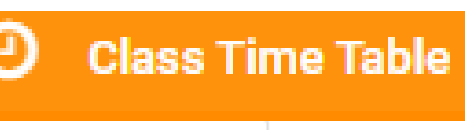

📜 Time Table List

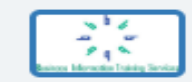

Thurakitsarasontek1 School QISS A 204 ชั้น 2

**Class Time Table** 

Class - มัธยมการศึกษาปีที่ 1/1

| 📕 Section มัธ | ยมการศึกษาปีที่ 1/1                                                           |                                                                                |                                                                                 |                                                                                |                                                                               |  |
|---------------|-------------------------------------------------------------------------------|--------------------------------------------------------------------------------|---------------------------------------------------------------------------------|--------------------------------------------------------------------------------|-------------------------------------------------------------------------------|--|
| Saturday      |                                                                               |                                                                                |                                                                                 |                                                                                |                                                                               |  |
| Sunday        |                                                                               |                                                                                |                                                                                 |                                                                                |                                                                               |  |
| Monday        | 7:30 PM - 11:45 PM<br>วิชาภาษาไทย<br>Tktteacher01<br>Room: 101<br>Live ★ ◄    | 9:15 AM - 10:30 AM<br>วิชาภาษาอังกฤษ<br>Tktteacher02<br>Room: 101 <del>▼</del> | 10:30 AM - 11:00 AM<br>วิชาสังคมศึกษา<br>Tktteacher03<br>Room: 101 <del>▼</del> | 12:45 PM - 1:15 PM<br>วิชาคณิตศาสตร์<br>Tktteacher04<br>Room: 101 <del>~</del> | 1:15 PM - 2:45 PM<br>วิชาวิทยาศาตร์<br>Tktteacher05<br>Room: 101 <del>▼</del> |  |
| Tuesday       | 12:00 AM - 9:15 AM<br>วิชาวิทยาศาตร์<br>Tktteacher05<br>Room: 101<br>Live ★ ✔ | 9:15 AM - 9:45 AM<br>วิชาคณิตศาสตร์<br>Tktteacher04<br>Room: 101 <del>▼</del>  | 9:45 AM - 10:30 AM<br>วิชาสังคมศึกษา<br>Tktteacher03<br>Room: 101 <del>▼</del>  |                                                                                |                                                                               |  |
| Wednesday     | 10:00 AM - 10:45 AM<br>วิชาสังคมศึกษา<br>Tktteacher03<br>Doom: 101            | 1:00 PM - 1:45 PM<br>วิชาภาษาไทย<br>Tktteacher01<br>Poom: 101                  |                                                                                 |                                                                                |                                                                               |  |

| Monday    | 8:30 AM - 10:30 AM<br>คณิตศาสตร์<br>นางสำเพยพรรณ พิมพ์จันทร์<br>Room: 9<br>Live & Slide <b>★</b> <del>-</del>  |                                                                                                    | ให้นักเรียนคิกที่ต | ารางเรียนจะเข้าเรียนตาม                                           |
|-----------|----------------------------------------------------------------------------------------------------|----------------------------------------------------------------------------------------------------|--------------------|-------------------------------------------------------------------|
| Tuesday   | 8:30 AM - 10:30 AM<br>ภาษาไทย<br>นางสำเพยพรรณ พิมพ์จันทร์<br>Room: 9<br>Live ★ <del>↓</del> ▼                  | 10:30 AM - 12:30 PM<br>คณิตศาสตร์<br>นางสำเพยพรรณ พิมพ์จันทร์<br>Room: 9<br>Live & Slide <del>★</del> <del>-</del> | วันและเวลา ที่กำา  | หนด                                                               |
| Wednesday | 8:30 AM - 11:30 AM<br>วิทยาศาสตร์<br>นางสำเพยพรรณ พิมพ์จันทร์<br>Room: 9<br>Live & Slide <b>★</b> <del>-</del> | <ul> <li>★ SmartRoom</li> <li>₩ SmartLearn</li> <li>▲ Upload Document</li> </ul>                                   | SmartLearn         | เขาหองเรยน แบบ <b>LIVE</b><br>โหลดสื่อการสอน เรียน<br>ย้อนหลังได้ |
| Thursday  | 8:30 AM - 11:45 AM<br>ภาษาอังกฤษ<br>นางสำเพยพรรณ พิมพ์จันทร์<br>Room: 9<br>Live <b>★</b> <del>-</del>          |                                                                                                    |                    |                                                                   |
| Friday    | 8:30 AM - 10:00 AM<br>คณิตศาสตร์<br>นางสำเพยพรรณ พิมพ์จันทร์<br>Room: 9 <del>↓</del>                           | 10:00 AM - 11:45 AM<br>ภาษาไทย<br>นางสำเพยพรรณ พิมพ์จันทร์<br>Room: 9 <del>↓</del>                                 |                    |                                                                   |

ขั้นตอนการดูตารางสอน และเข้าเรียนตามเวลา **( Class Time Table )** 

4.2 คลิกเมนู

4

#### Class Time Table

การเรียนออนไลน์ไลฟ์สด พบครูประจำชั้น 1. Live&Slide 2. Smartt Room

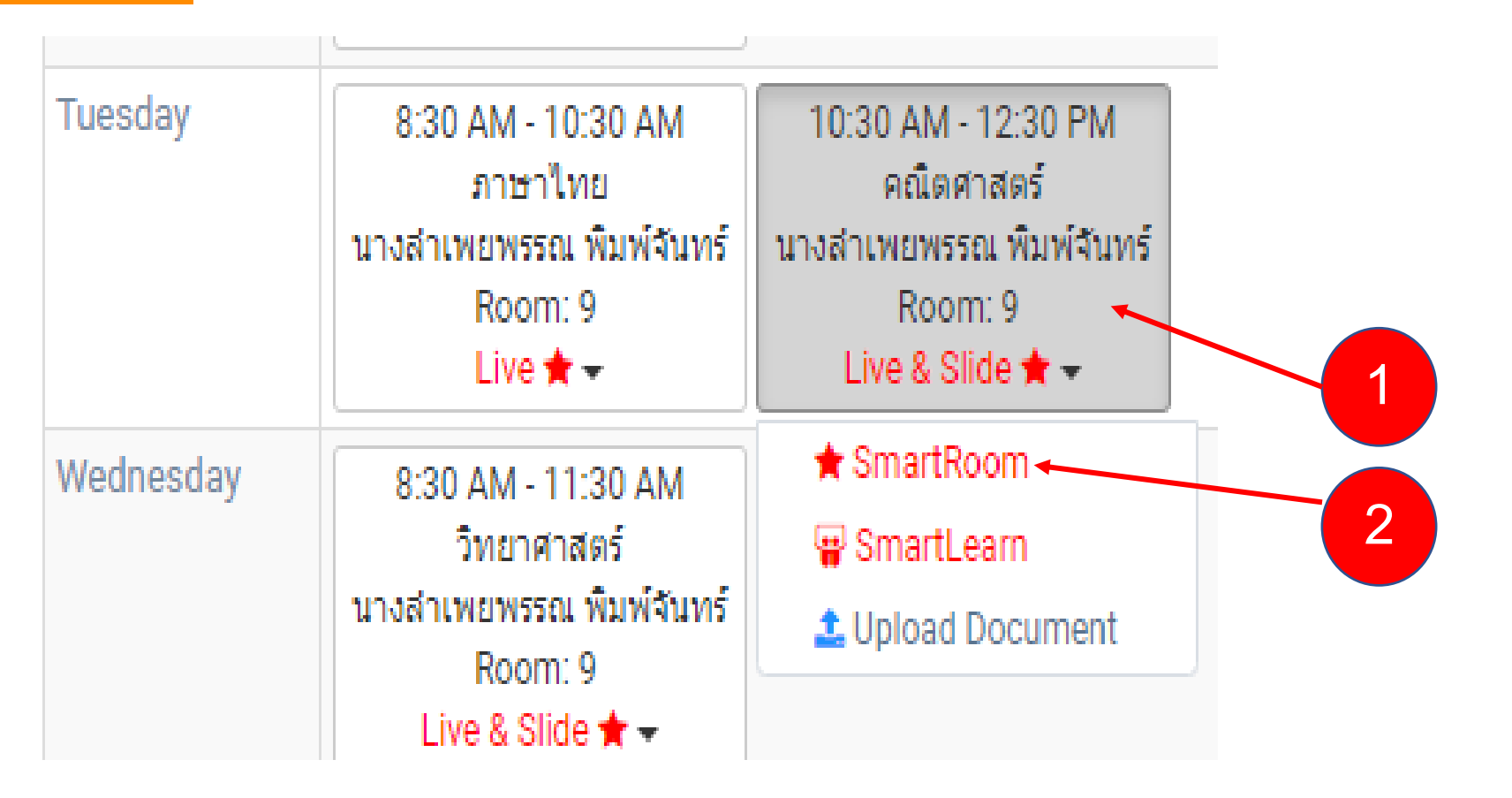

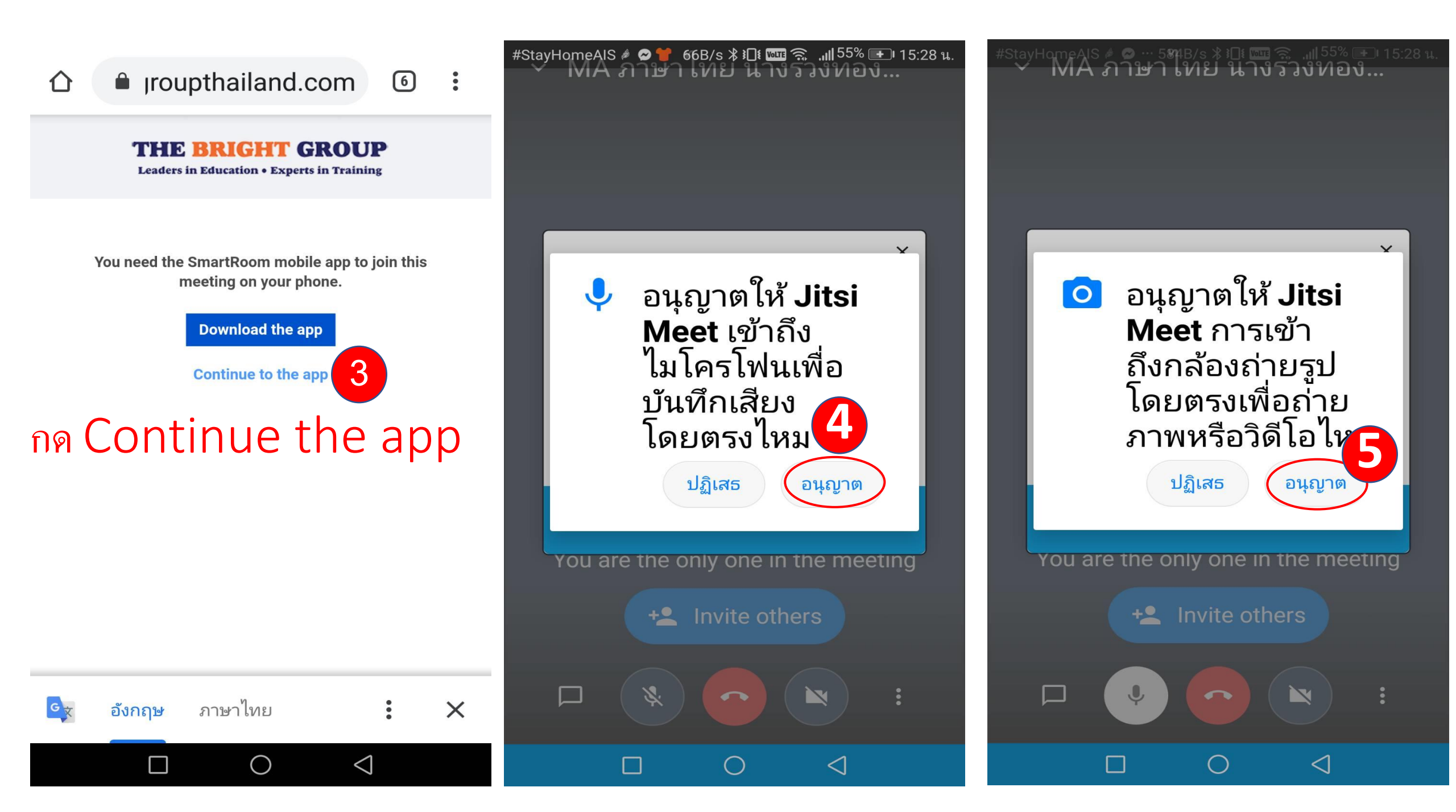

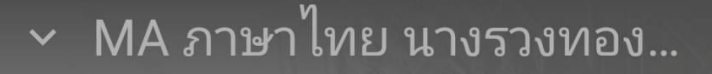

Pl กรอกชื่อนักเรียน

5

Ok 6

 $\triangleleft$ 

You are the only one in the meeting

+ Invite others

 $\frown$ 

here

ด.ช.สามัญ

J

X

MA ภาษาไทย นางรวงทอง...

ou are the only one in the meeting

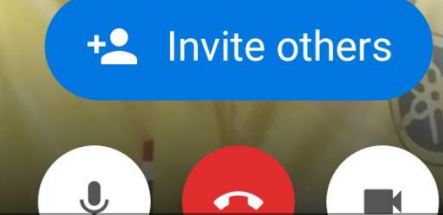

MA คณิตศาสตร์ นางลำเพ...

Ļ

-

#### MA คณิตศาสตร์ นางลำเพ....

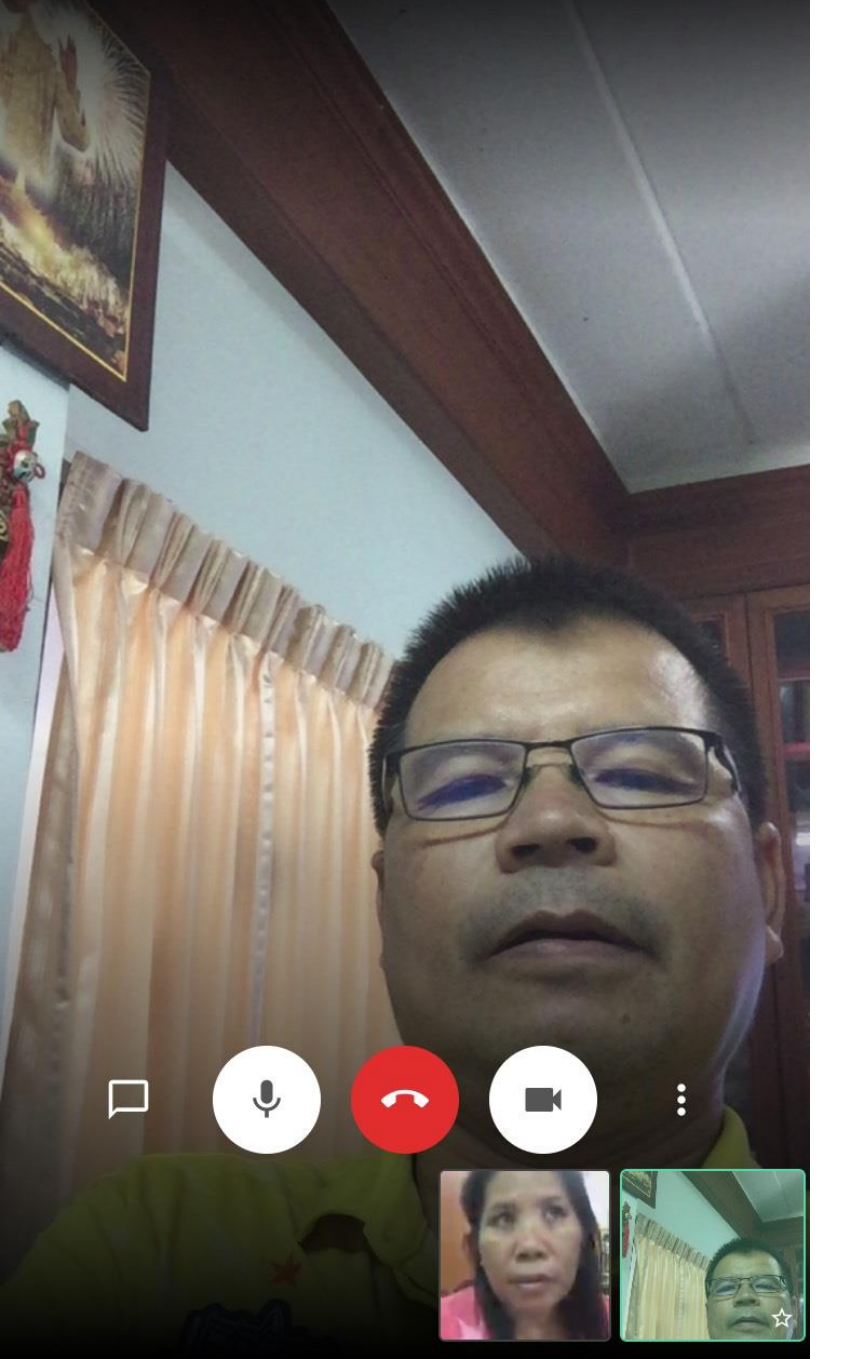

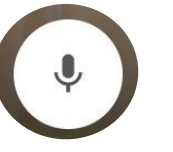

## ปิด/เปิด ไมโครโฟน ในกรณีที่นักเรียนต้องการพูดกับครู

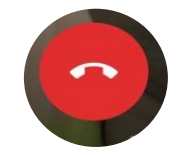

ปิด / ยกเลิกการเรียน

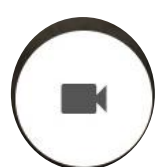

ปิด / ยกเลิกการเรียน เมื่อสิ้นสุดการเรียนแต่ละคาบเรียน

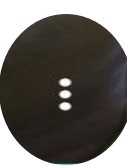

เมนูตั้งค่าในการใช้งาน

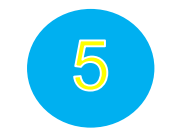

## ขั้นตอนการทำงานส่งครู (Assignment)

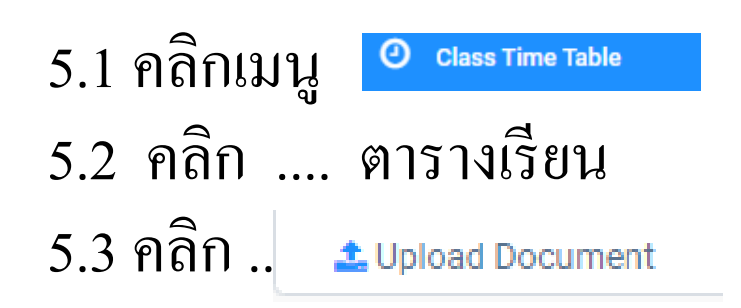

| Monday    | 8:30 AM - 10:30 AM<br>คณิตศาสตร์<br>นางสำเพยพรรณ พิมพ์จันทร์<br>Room: 9<br>Live & Slide <b>★</b> <del>-</del> |                                                                                              |
|-----------|----------------------------------------------------------------------------------------------------|----------------------------------------------------------------------------------------------|
| Tuesday   | 8:30 AM - 10:30 AM<br>ภาษาไทย<br>นางสำเพยพรรณ พิมพ์จันทร์<br>Room: 9<br>Live ★ <del>↓</del>                   | 10:30 AM - 12:30 PM<br>คณิตศาสตร์<br>นางลำเพยพรรณ พิมพ์จันหรื<br>Room: 9<br>Live & Slide ★ → |
| Wednesday | 8:30 AM - 11:30 AM<br>วิทยาศาสตร์<br>นางสำเพยพรรณ พิมพ์จันทร์<br>Room: 9<br>Live & Slide ★ ◄                  | <ul> <li>★ SmartRoom</li> <li>♀ SmartLearn</li> <li>▲ Upload Document 5.3</li> </ul>         |
| Thursday  | 8:30 AM - 11:45 AM<br>ภาษาอังกฤษ<br>นางสำเพยพรรณ พิมพ์จันทร์<br>Room: 9<br>Live <b>★</b> <del>-</del>         |                                                                                              |

| G usb ติดตั้ง windows 10 - 🗙                                                                                                    | ( 🔲 🕫      | iaง Windows 10 ด้วย U 🗙 📑 (7) Sombut Phimjan 🗙 🍈 https://portal.thebright; 🗙 🎢 windows10   TT-Torrent 🗙 🚱 ระบบบันทึกสถิติการมาเรียน 🗙 🕇 🕇                                                                                                    |            | -         | đ     |
|----------------------------------------------------------------------------------------------------|------------|----------------------------------------------------------------------------------------------------|------------|-----------|-------|
| $\leftrightarrow$ $\rightarrow$ C $\square$ portal.t                                                                                                    | thebrightg | group thailand.com/academic/routine/upload_vdo/910                                                                                                    | ☆          | ょ         |       |
| 👖 แอป M Gmail 🗈 You                                                                                                    | uTube 💡    | Maps 🗮 แบบฟอร์มรับสมัครนักเ                                                                                                    |            |           |       |
|                                                                                                    | MS         | Marie Anusorn School                                                                                                    | ด.ช. รวิชะ | ญ์ โชคชัย | รัชดา |
| <ul> <li>Dashboard</li> <li>Class</li> <li>Section</li> <li>Subject</li> <li>Syllabus</li> </ul>                                                         |            | ↓       Document List         Copy       Excel       CSV       PDF       Show 15 rows       Search:         #SL       ↓       Mame       ↓       Date       ↓       Detail         1       Huminificities       1.4 and       2000.05.10       Support       Search: |            | Action    | 4     |
| Material     Class Time Table                                                                                                    |            | 1 แบบฝกหิด_1.4.pdf 2020-05-12 ใบงานที่ 1 จำนวนใมเกิน 10,000 ชั้น ป.3 (ไหนักเรียนเขียนลงสมุดแล้วถายภาพสงครู)<br>Showing 1 to 1 of 1 entries                                                                                                    | Previous   | 1 N       | Vext  |
| <ul> <li>Assignment</li> <li>Exam Schedule</li> <li>Exam Suggestion</li> <li>Exam Mark</li> <li>Announcement</li> <li>Report</li> <li>Profile</li> </ul> | * * * *    | 5.4 คลิกที่ใบงาน เพื่อดาวน์โหลด มาฝึกปฏิบัติ<br>ตามกระบวนการขั้นตอนของครูผู้สอน                                                                                                    |            |           |       |
| 202005121205050.pdf                                                                                                    | ^          |                                                                                                    |            | แสดงทั้ง  | ้งหมด |

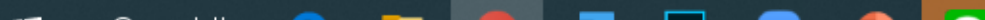

## นักเรียนฝึกทำแบบฝึกหัดตามใบงาน แล้ว ถ่ายภาพส่งเข้าไลน์ครูผู้สอน

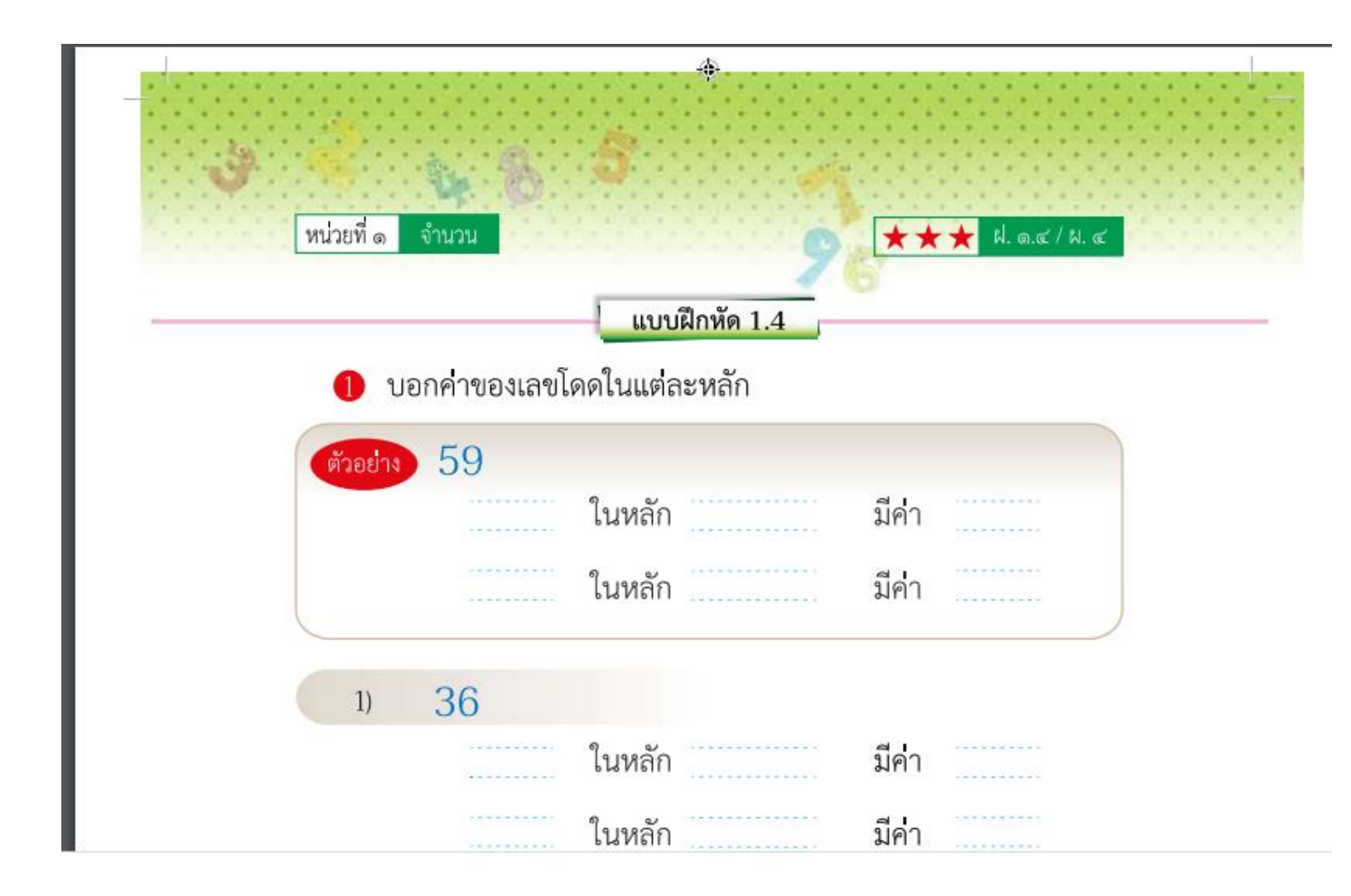

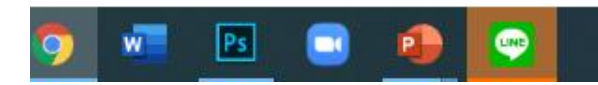

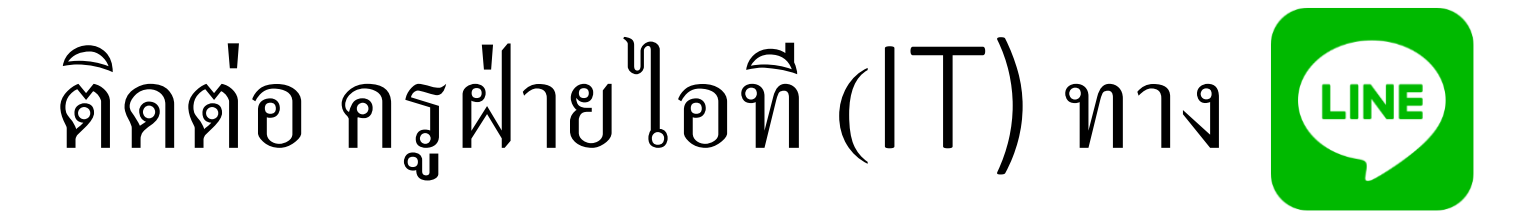

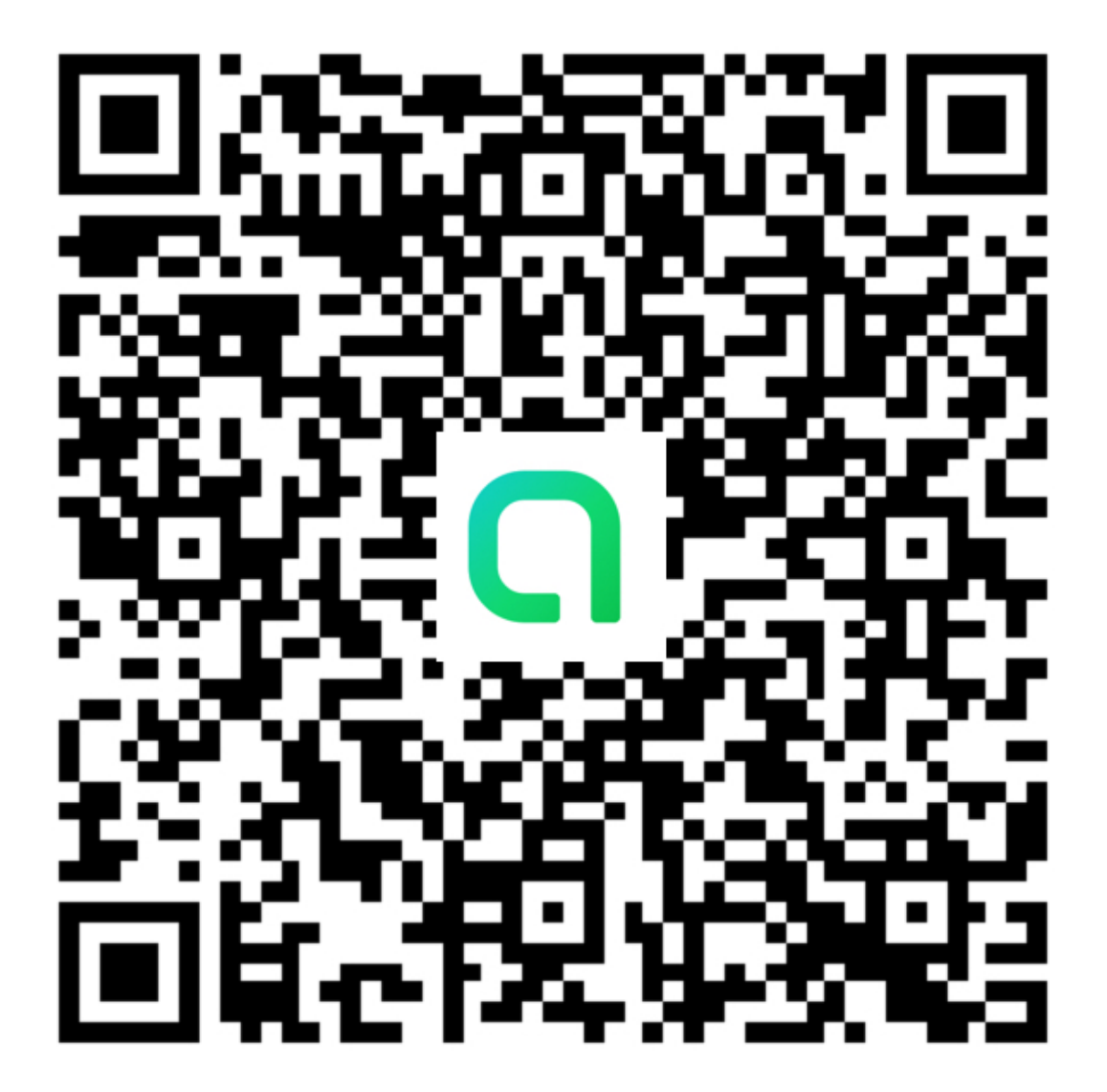

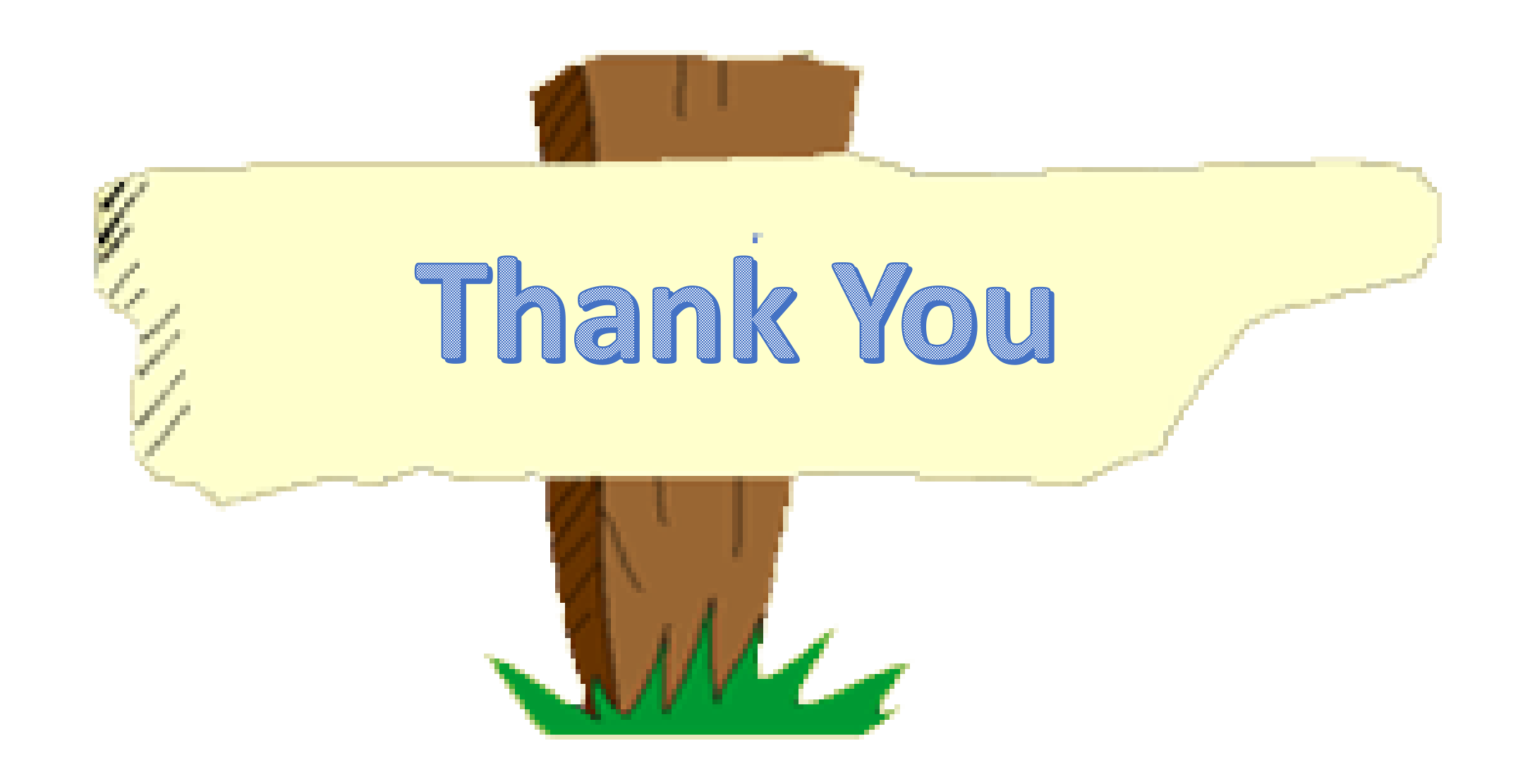